## E-TAX PROCEDURE AT THE BANK'S SITE

**1) For Corporate Customer** follow the procedure below(Transaction limit for the user should be greater than the tax amount, other wise login as "ADMINISTRATOR" and change it)

Enter User-id / password of "MAKER/AUTHORIZER" and Click"Go" Confirm the details by entering Transaction password. An e-cheque will be generated and you should get the Debit status message as "Pending Authorisation"

Logon to <u>www.onlinesbi.com</u> and Click Corporate Banking Enter user- id / password of "AUTHORISOR" and login Click "Manage Transaction" Click "View Inbox" Click on E-pay order number and verify the transaction. Click "Authorise" & enter transaction password and confirm. Print the challan by clicking "Download Challan"

**2) For personal Customer** follow the procedure below (Tax limit set in "Profile" should be greater than the tax amount to be paid)

Enter User-id / password

Confirm the details by entering the High Security password received as sms.

Print the challan by clicking "Download Challan"